# <u>WinFormular</u>

Klicken Sie das dritte Symbol *WinFormular* mit einem Doppelklick der linken Maustaste an:

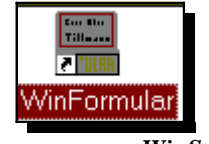

Programmgruppe WinSchule

WinFormular meldet sich mit diesem Logo:

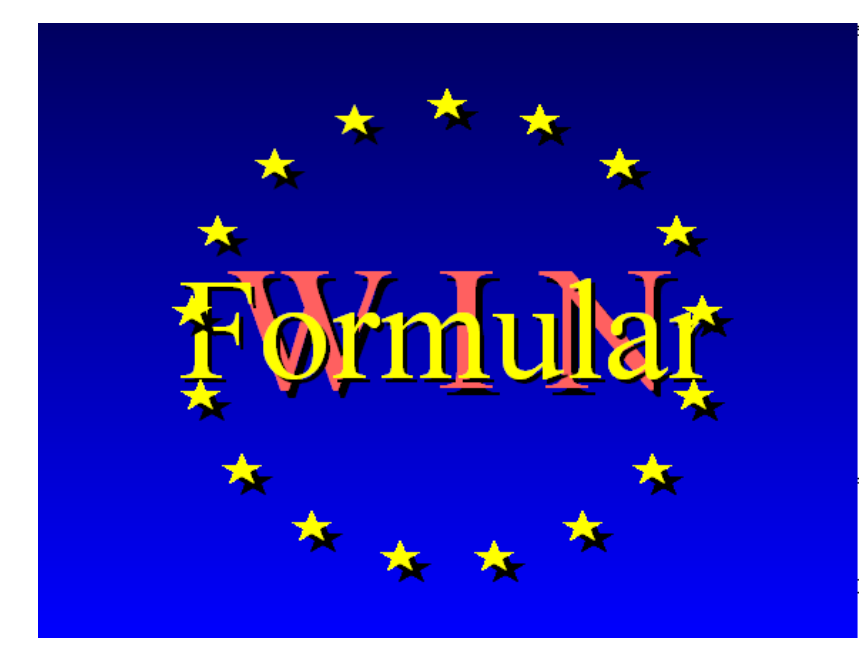

WinFormular erzeugt Formulare für Schüler und Lehrer.

# Der Aufruf

WinFormular läuft nur nach erfolgreicher Installation von WinSchule. WinFormular erzeugt ein Formular, das Ihnen WinSchule nicht zur Verfügung stellt, für einen <u>einzelnen</u> Schüler oder eine Menge von Schülern.

*WinFormular* ist nur für einen einzigen Benutzer im Netzwerk zugänglich, der sich mit einem Hauptpasswort einloggen muss. Nach dem Start zeigt sich *WinFormular* in der folgenden Darstellung :

| Formular 2000 vom 16. 11. 2000 - © 1994 - 2000 by Nikolai Tillmann |            |
|--------------------------------------------------------------------|------------|
| Datei Bearbeiten Ausrichtung                                       | Hi         |
|                                                                    | x<br>i dea |

Hauptfenster WinFormular

*WinFormular* erstellt ein Formular pro Schüler, z.B. einen Schülerausweis. Sie können unter **DATEI ÖFFNEN** ein altes Formular laden und weiterverarbeiten oder ein neues erstellen. Hier wird erklärt, wie man ein neues Formular erstellt. Oben sehen Sie das **Pull-Down-Menü**. Es ist selbsterklärend und wird hier nicht weiter besprochen. **Rechts** sehen Sie die **Auswahlliste**. Sie wird die **Elemente** enthalten, die das Formular ausmachen, z.B.

- einfachen Text,
- Blocksatztexte,
- Sonderzeichen und Symbole,
- Linien und
- Rechtecke.

In dieser Liste kann man einen Eintrag direkt anklicken und dann weiterbe-

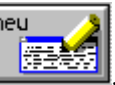

arbeiten. Erzeugt werden diese Elemente mit dem Neu-Knopf:

In der untersten Zeile sehen Sie die **Fußnotenhilfe** zu dem aktiven Element, in diesem Fall ist es die Auswahlliste. Zusätzlich gibt es noch **Blasenhilfe** und **kontextorientierte Hilfen**. Im **Pull-Down-Menü** können Sie ebenfalls die **Hilfe** aufrufen.

Links sehen Sie das Formular selbst als gerastertes Rechteck. In ihm sieht man die Umrandung durch das bekannte *WinSchule*-Rechteck. Alle Elemente, die eingefügt werden, kann man sofort so sehen, wie sie später ausgedruckt werden.

Man kann ein Element direkt im Formular anklicken:

- linke Maustaste: Das Element kann bearbeitet werden, z.B. kann der Text eingegeben oder die Schriftart und -farbe geändert werden.
- rechte Maustaste: Es kann direkt die Position des Elementes geändert werden.

### **Das Formular**

Die Grunddaten des Formulars werden mit dem Formular-Knopf eingege-

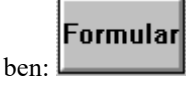

Das Formular bekommt einen Namen, unter dem es in der Datei abgespeichert wird, hier **neues Formular**. Im mittleren Bereich werden einige Grunddaten abgehakt. Beachten Sie, dass durch den Seitenvorschub bei einem DIN A5-Formular natürlich ein ganzes Blatt benötigt wird. Wenn **Brieffenster mit Absender** angeklickt wird, so erscheint im **Brieffenster eines Langbriefes** ein gerastertes abgerundetes Rechteck.

Im oberen Teil befindet sich klein der Schulabsender.

*WinFormular* verarbeitet die Daten von Lehrern und Schülern. Daher muss eine Zielgruppe angegeben werden, wenn derartige Daten eingebaut werden sollen. Die Zielgruppe keine ergibt ein Blatt ohne jegliche persönliche

#### WinFormular

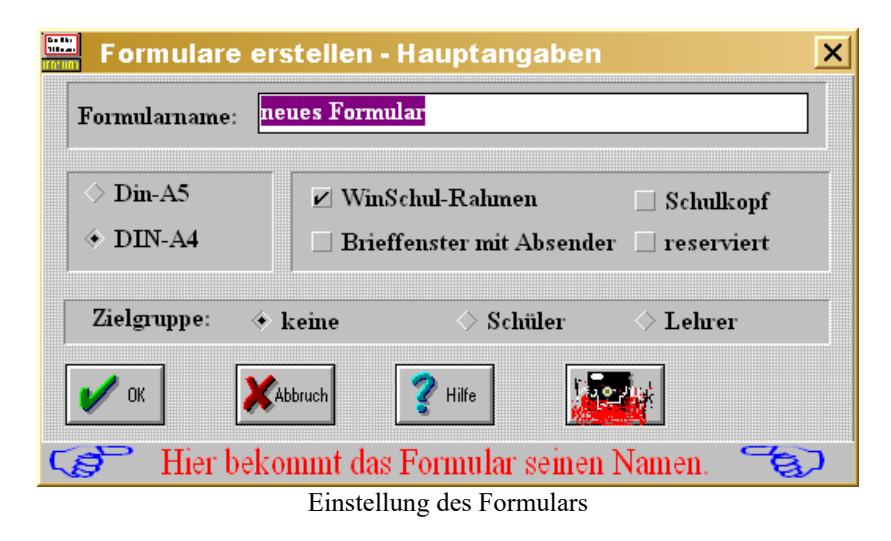

Daten. Schließen Sie nun dieses Fenster und geben Sie dem Formular einen Inhalt mit dem Neu-Knopf.

# Der Neu-Knopf

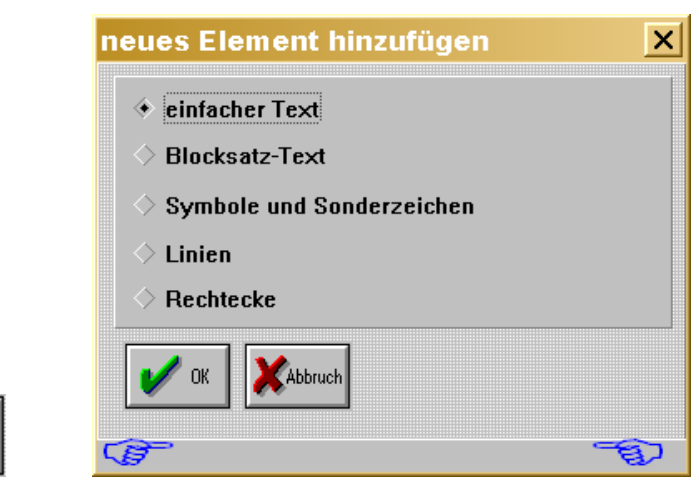

Element aussuchen

Ein Formular kann fünf verschiedenartige Elemente, von jeder Sorte jedoch beliebig viele, enthalten. Beginnen wir mit dem einfachsten Element, dem einfachen Text.

## **Die Schriftart**

#### Der einfache Text

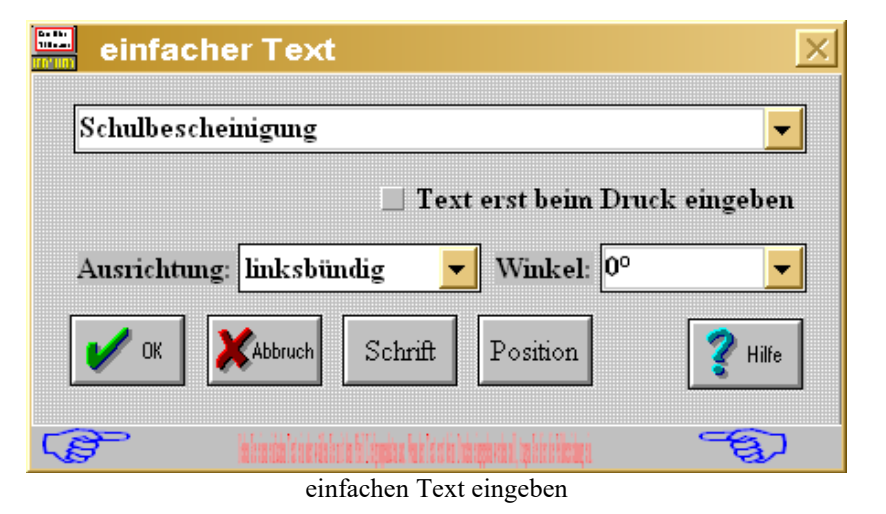

Im Eingabefenster kann man einen beliebigen, jedoch zeilenorientierten Text eingeben. Drückt man den Pfeil rechts neben der Eingabezeile, öffnet sich eine Auswahlliste. Je nach der ausgewählten Zielgruppe können Sie jetzt Makros für Lehrer- oder Schülerdaten oder auch allgemeine Aussagen wie das Datum einfügen. Verändern Sie die Inhalte der Makros nicht, da diese fest vorgegeben sind. Die Makros stehen in Klammern. Zur Druckzeit des Formulars wird das Makro durch den Inhalt ersetzt. {Name}, {Vorname} wird dann z.B. durch Müller, Peter ersetzt. Der Text kann jedoch auch erst beim Drucken eingegeben werden, so dass jeder Schüler oder Lehrer einen anderen Text bekommen kann. Natürlich merkt *WinFormular* sich die während des Druckens eingegebenen Texte, so dass man, wenn keine Änderung vorgenommen werden soll, den alten Text übernehmen kann.

Einfache Texte können links-, rechtsbündig und zentriert angeordnet werden.

Die Schrift kann **gedreht** werden, so dass grafische Effekte hervorgerufen werden können. In der **Auswahlliste** stehen **Winkel** zum Anklicken zur Auswahl, oder man gibt den Winkel ganzzahlig selber ein.

Schrift

Mit dem Schrift-Knopf kann die Schriftart, -größe und -farbe (Schwärzung) gewählt werden. Standardmäßig wird Times New Roman der Größe 12 verwendet. Der voreingestellte Schriftstil ist Standard. Die zur Verfügung stehenden Schriften hängen von Ihrer Windows-Version und Ihrem Drucker ab.

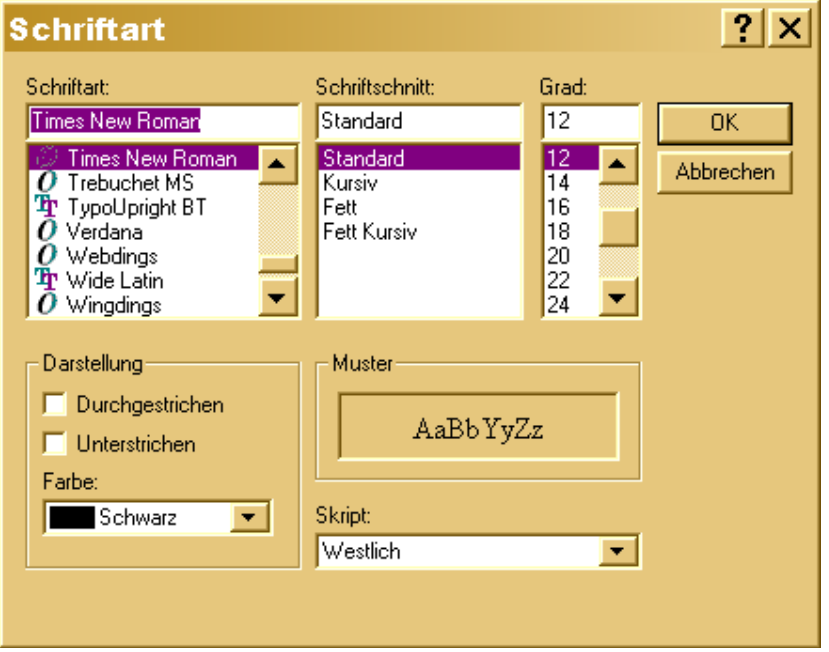

Schriftart und -größe aussuchen

### **Die Position der Schrift**

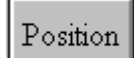

Mit dem **Position-Knopf** können Sie die Lage der Schrift auf dem Blatt festlegen. Bedenken Sie, dass bei vertikaler Schrift diese nach oben aus dem folgenden Rechteck ausläuft. Es gibt zwei Arten, um die Position der Schrift festzulegen: Durch direkte Eingabe der Koordinaten in <sup>1</sup>/<sub>10</sub> mm von der oberen linken Blattecke aus gemessen. Dies ist die genaueste Eingabeart. Geben Sie jeweils für x und y eine natürliche Zahl ein. Z.B. bedeuten x= 300, dass der erste Buchstabe 3 cm vom linken Blattrand weg liegt. y = 432 bedeutet, dass die Unterkante (ohne Unterlänge) der Schrift 4,32 cm vom oberen Blattrand entfernt liegt. Für jeden Text wird ein Rechteck vorgegeben, so dass auch die untere rechte Ecke des Rechtecks angegeben werden muss.

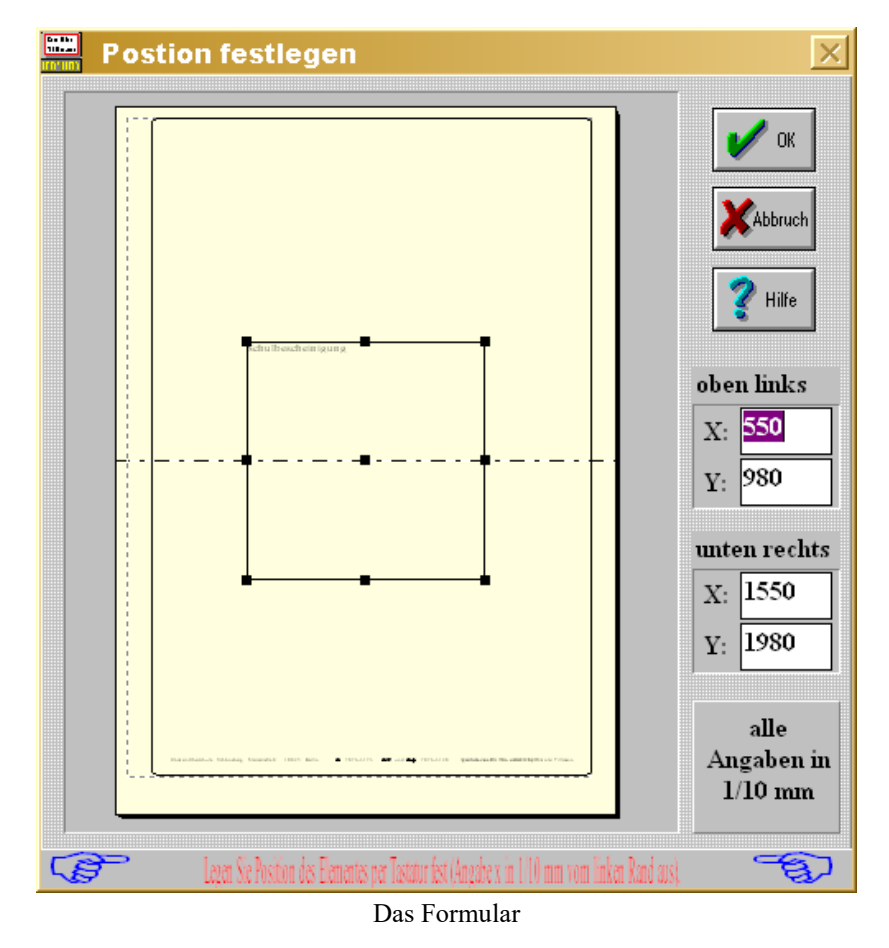

 Sie sehen ein Rechteck. Klicken Sie den schwarzen Punkt in der Mitte des Rechtecks an und halten Sie die linke Maustaste fest und verschie**ben** Sie das Rechteck. Gleichzeitig laufen links die Koordinaten mit. Wenn Sie die **schwarzen Punkte auf der Umrandung** des Rechtecks anklicken und verschieben, so **dehnen oder stauchen** Sie den Text. Wird das Rechteck zu schmal, so verkleinert sich die Schrift.

Damit die Lage relativ zu den Blattkanten auch exakt bestimmt werden kann, muss vorher *WinSchule* mitgeteilt werden, wo das **Standard-***WinSchule*-Rechteck liegt. Lesen Sie hierzu bitte den Wegweiser Drucker durch und führen Sie die dort angegebenen Anweisungen durch.

## **Der Blocksatztext**

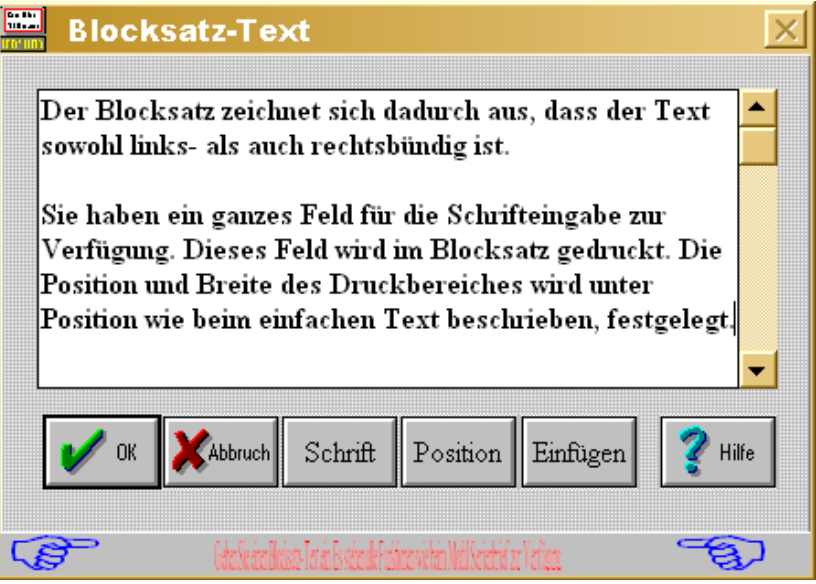

Fenster Blocksatz

Sie haben ein **ganzes Feld** für die Schrifteingabe zur Verfügung. Dieses Feld wird im **Blocksatz** gedruckt. Die **Position** und **Breite** des **Druckbereiches** wird unter **Position** wie beim einfachen Text beschrieben, festgelegt. Sie können einen Text eingeben, der fast beliebig lang sein kann. Der Text wird automatisch umgebrochen und als Blocksatz gedruckt. Die Größe des Rechtecks bei der Positionierung hat folgende Auswirkungen:

- Oberer Rand, linker und rechter Rand legen die Grenzen des Blocksatzes fest.

- Der **untere Rand** sollte sehr großzügig festgelegt werden. Ein zu großer Wert hat keine Auswirkung, ein zu kleiner kann einen Teil des Textes abschneiden.

Unter Einfügen können Sie auch hier Makros verarbeiten. Der Text kann Makros für Schüler- oder Lehrerdaten enthalten. Diese bekommen Sie, indem Sie den Pfeil nach unten rechts neben dem Text anklicken. Das Makro wird an der Stelle des Cursors eingefügt. Beim Drucken wird das Makro dann durch den tatsächlichen Wert ersetzt. Beachten Sie daher, dass das Makro unterschiedliche Längen zur Laufzeit hat.

| Auswahlliste                                                     | X              |
|------------------------------------------------------------------|----------------|
| {Datum}<br>{Postleitzahl}<br>{Ort}<br>{Ort, Datum}<br>{Absender} |                |
| V OK XAbbruch                                                    | <b>?</b> Hilfe |
| <b>C</b> Klicken Sie eine Auswahlmöglichkeit an.                 | JE)            |
| Auswahlliste Einfügen                                            |                |

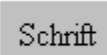

Mit dem Schrift-Knopf können Sie wiederum die Schriftart, größe und -farbe festlegen. Innerhalb des Blocksatztextes können Sie auch dick oder kursiv oder vergrößert schreiben. Benutzen Sie hierzu die folgenden Formatierungs-Möglichkeiten:

dick |**Dies ist ein dicker Text**.| kursiv \*Dies ist ein kursiver Text*\ unterstrichen <u>Dies ist ein unterstrichener Text</u>.

# Symbole und Sonderzeichen

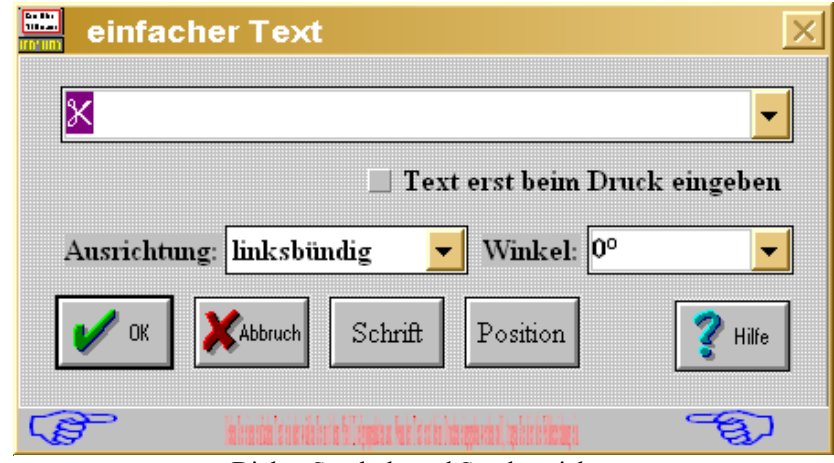

Dialog Symbole und Sonderzeichen

Der Dialog entspricht dem des **einfachen Textes**. Im Eingabefenster kann man einen beliebigen Text eingeben. Dieser wird nach Maßgabe der Schrift *Wingdings* in Sonderzeichen und Symbole umgewandelt. Drückt man den Pfeil rechts neben der Eingabezeile, öffnet sich eine **Auswahlliste**. Dort befinden sich einige häufig benutzte Sonderzeichen zur Auswahl.

Der Text kann jedoch auch erst beim Drucken eingegeben werden, so dass jeder Schüler oder Lehrer einen anderen Text bekommen kann. Natürlich merkt der Rechner sich die während des Druckens eingegebenen Texte, so dass man, wenn keine Änderung vorgenommen werden soll, den alten Text übernehmen kann. Symbole und Sonderzeichen können **links-, rechtsbündig** und **zentriert** angeordnet werden:

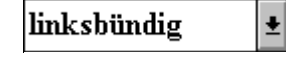

Die Schrift kann **gedreht** werden, so dass grafische Effekte hervorgerufen werden können. In der Auswahlliste stehen Winkel

0° ±

zum Anklicken zur Auswahl, oder man gibt den Winkel ganzzahlig selber ein.

Die Position wird wie beim einfachen Text festgelegt.

Die Standardschrift ist Wingdings der Größe 12.

WinFormular

## **Rechtecke**

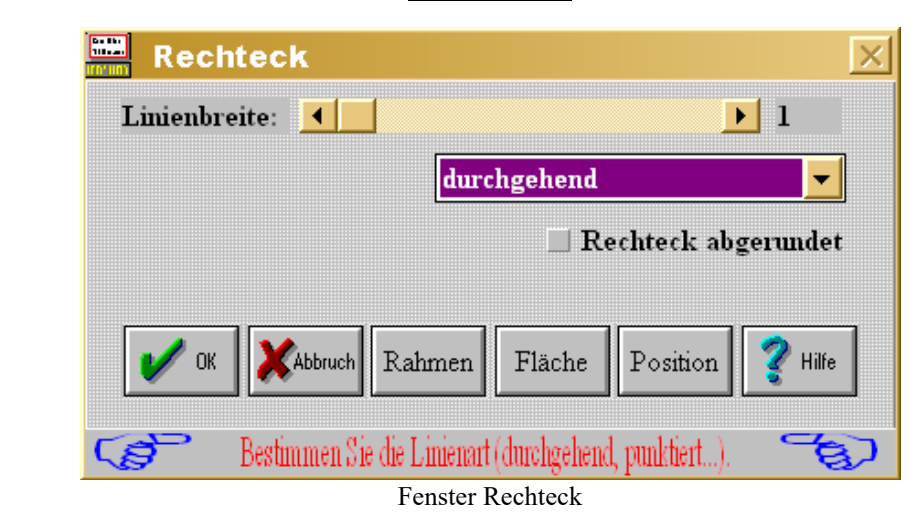

Sie können beliebige Rechtecke in jeder Lage zeichnen. Im obersten Teil können Sie an einem Balken die Linienstärke der Umrandung

# •

innerhalb eines bestimmten Bereichs einstellen. In der Auswahlliste darunter können Sie die Linienart

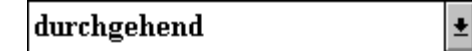

einstellen. Die Linie kann durchgehend, gestrichelt oder gepunktet sein. Kombinationen hiervon sind ebenso möglich. Das Rechteck kann an den Ecken abgerundet werden. Die Position wird wie beim einfachen Text festgelegt. Zusätzlich kann noch die Farbe der Umrandungslinie (Rahmen-

**Knopf)** Rahmen und der Fläche (Fläche-Knopf) Fläche festgelegt werden. Die Festlegung der Position erfolgt wie beim einfachen Text.

#### **Linien**

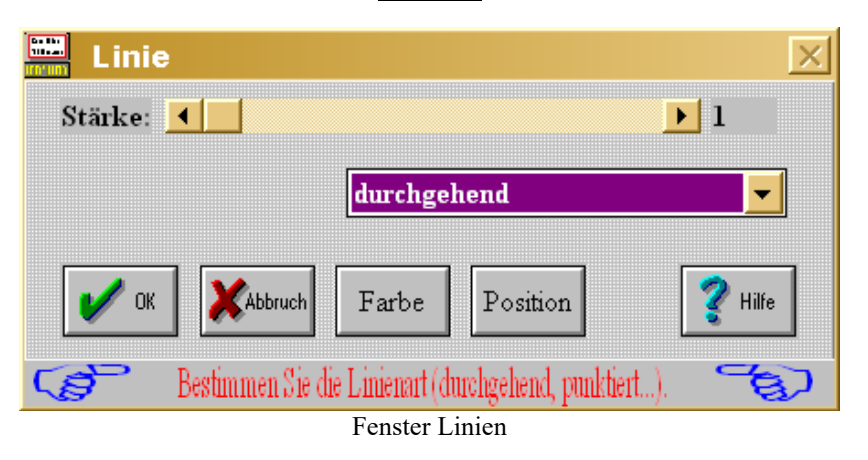

Sie können beliebige Linien in jeder Lage zeichnen. Im obersten Teil können Sie an einem Balken die Linienstärke innerhalb eines bestimmten Bereichs einstellen. Die Standard-Pinselstärke ist 1. In der Auswahlliste darunter können Sie die Linienart einstellen. Die Linie kann durchgehend, gestrichelt oder gepunktet sein. Kombinationen hiervon sind ebenso möglich. Die Position wird wie beim einfachen Text festgelegt. Zusätzlich kann noch die Farbe der Linien festgelegt werden. Hierbei können Sie direkt die RGB-Werte eingeben oder auch Grundfarben anklicken.

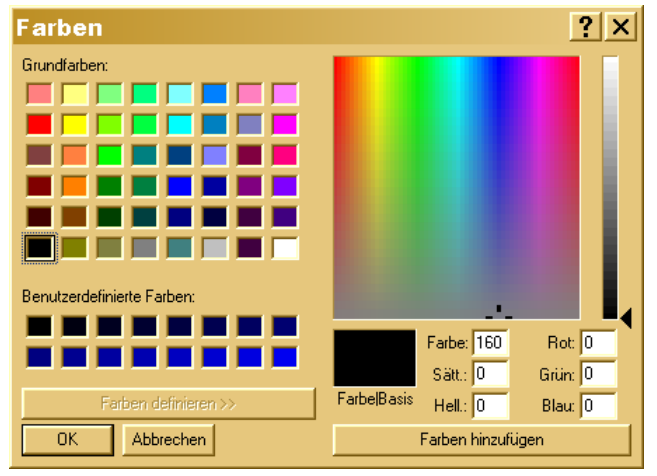

Fenster Farben

## <u>Löschen</u>

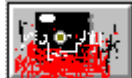

Ein Formular kann mit dem Löschen-Knopf aus der Datei entfernt werden. Sie werden noch einmal vor dem Löschen gewarnt.

# Das Pull-Down-Menü

*WinFormular* enthält ein Pull-Down-Menü. Es folgt den üblichen Konventionen und ist selbsterklärend.

### <u>Hilfen</u>

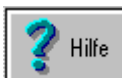

*Winformular* enthält drei verschiedene Hilfesysteme:

- das kontextorientierte Hilfesystem mit dem Hilfeknopf,
- Fußnotenhilfen am unteren Rand des Dialogfensters und
- Blasenhilfen bei jeder Eingabe.

Gehen Sie auf ein Feld, über das Sie Hilfe erwarten und klicken Sie den Hilfeknopf an. Innerhalb des Hilfesystems können Sie blättern und nach Stichwörtern suchen.

# **Import und Export**

Im Pull-Down-Menü Datei können Sie unter dem Punkt "Externe Formulare übernehmen" diese übernehmen, sofern im Verzeichnis **EXTRACT** die Datei **FORMULAR.DA**T existiert.

The section of the section is the section of the section of the se

Im Pull-Down-Menü DATEI können Sie unter den Punkten "Ausgewählte Formulare extrahieren" im Verzeichnis **EXTRACT** die Datei **FORMU-LAR.DA**T erzeugen.

Die Auswahl erfolgt durch eine Auswahlliste.

WinFormular

# Drucken des Formulars

Es sei einmal angenommen, dass Sie Ihr Formular so aufgebaut haben:

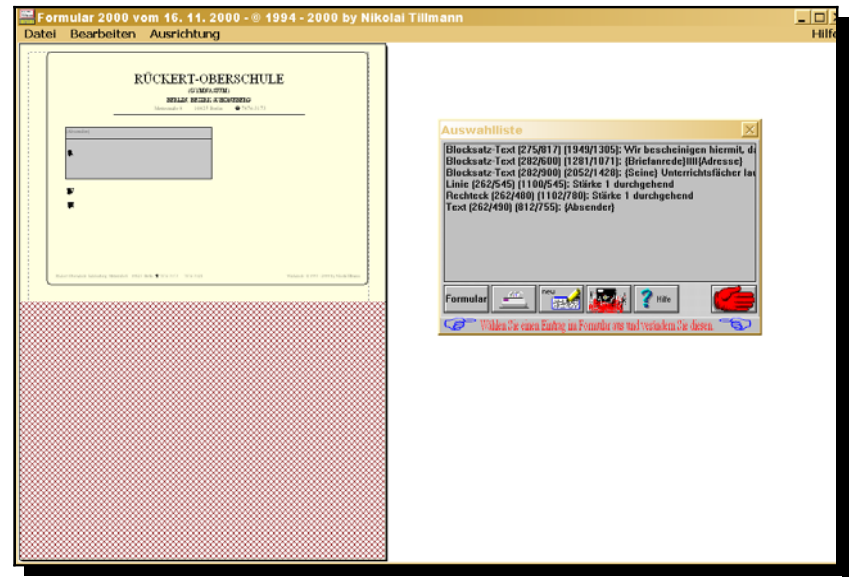

Die endgültige Definition des Formulars

Klicken Sie den **Drucker-Knopf** an, um einen Ausdruck Ihres Formulars zu bekommen.

Zu den übrigen Möglichkeiten dieses Menüs verweise ich auf die Beschreibung aus *WinSchule*.

Je nach **Zielgruppe** erscheint eine Auswahl der Klassen oder Lehrer. Sie können einen einzelnen Schüler oder Lehrer markieren. Seine Zeile wird dann farbig markiert sein. Dies ist auch für mehrere Schüler möglich. Wenn Sie einen ganzen Bereich markieren wollen, so

- ⇒ klicken Sie den Knopf Markieren an,
- ⇒ klicken Sie den ersten Schüler/Lehrer des ausgewählen Bereichs an,
- ⇒ klicken Sie Anfang an,
- ⇒ klicken Sie den letzten Schüler/Lehrer des ausgewählen Bereichs an,
- ⇒ klicken Sie Ende an.

Alle Schüler/Lehrer in diesem Bereich werden farbig markiert werden. Auf dem Drucker erhalten Sie dann einen (ähnlichen) Ausdruck:

| Quittung       |                                                                                                    |
|----------------|----------------------------------------------------------------------------------------------------|
| Durand, Nya    | hat für die Projektfahrt "Verhaltensbiologie" nach Berlin<br>in den Zoo am 28.10.1997 einen Beitrag in folgender<br>Höhe geleistet: |
|                | 21,00 DM                                                                                                    |
|                | Berlin, 05. Februar 1999                                                                                                    |
| (Schulstempel) | (Unterschrift)                                                                                                    |
|                |                                                                                                    |
|                |                                                                                                    |
|                |                                                                                                    |

Ausdruck des Formulars

**Ende** 

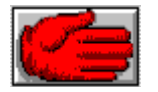

WinFormular kann mit dem Hand-Knopf beendet werden.